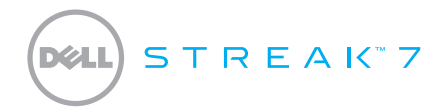

#### Краткое руководство

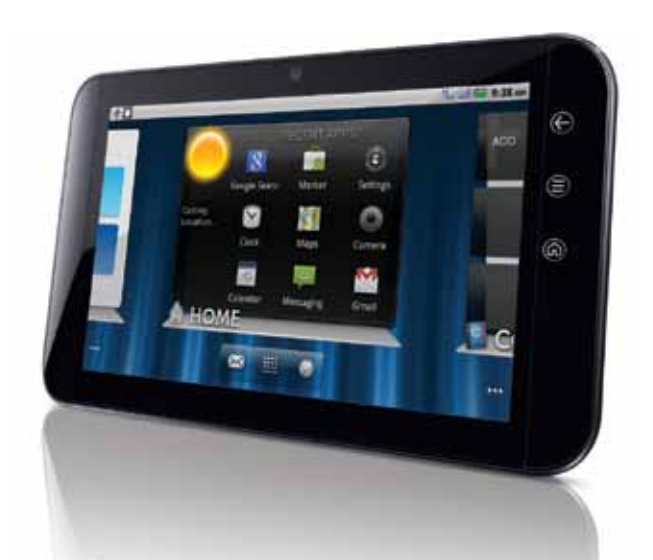

#### Краткое руководство

#### О примечаниях

**ПРИМЕЧАНИЕ:** ПРИМЕЧАНИЕ содержит важную информацию, которая поможет вам лучше использовать свой планшетный компьютер.

Содержащаяся в данном документе информация может изменяться без предварительного уведомления.

© 2009 Dell Inc. Все права защищены.

Воспроизведение данных материалов каким-либо способом без письменного разрешения Dell строго запрещено.

Dell™, логотип DELL и Streak™ — торговые марки Dell. Microsoft®, Windows® и Windows Vista® — торговые марки или зарегистрированные в США и других странах торговые марки корпорации Microsoft.

Другие торговые марки и наименования, которые могут быть упомянуты в настоящем документе, использованы со ссылкой на организации, которым принадлежат указанные торговые марки или наименования, или же для обозначения продукции этих организаций. Dell отказывается от любых претензий на владение торговыми марками и именами, кроме своих собственных.

#### О вашем планшетном компьютере Dell Streak 7

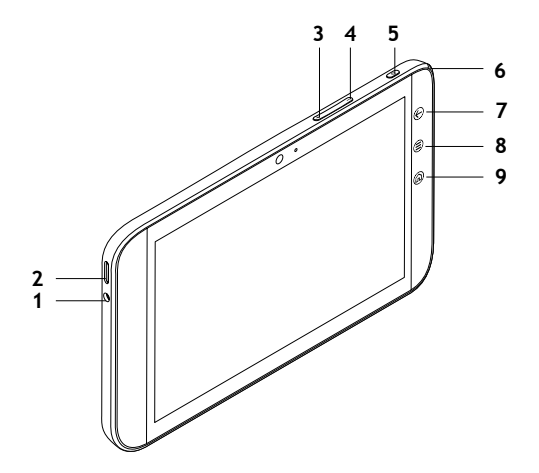

- Разъем для подключения наушников
- 2 Динамик
- 3 Кнопка увеличения громкости
- 4 Кнопка уменьшения громкости
- 5 Кнопка питания и переключения в спящий режим/активации
- 6 Светодиодный индикатор батареи
- 7 Кнопка «Назад» 🕞
- 8 Кнопка «Меню» 🗐
- 9 Кнопка «Домой» 🕼

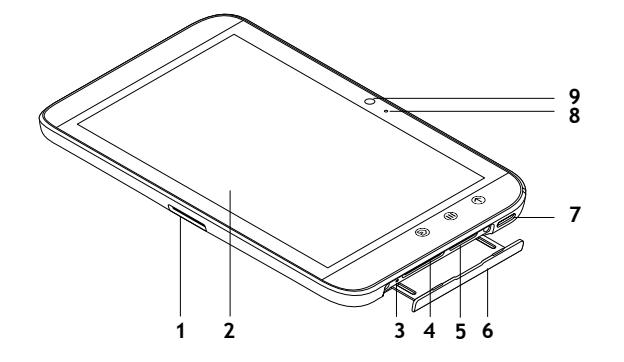

- 1 30-контактный разъем
- 2 Сенсорный экран
- 3 Кнопка принудительного отключения питания
- 4 Слот для карты SD
- 5 Слот для SIM-карты (только в модели с 3G)
- 6 Крышка слота
- 7 Динамик
- 8 Микрофон
- 9 Микрофон

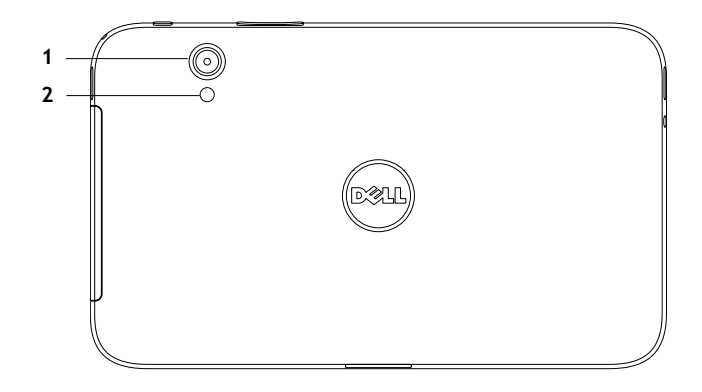

- 1 Камера
- 2 Вспышка

## Подготовка Dell Streak 7 к работе

1. Вставьте SD (опционально)

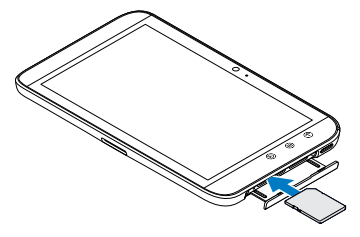

3. Зарядите батарею

Перед первым использованием планшета убедитесь, что батарея полностью заряжена.

Светодиод состояния батареи показывает следующее:

- Красный батарея заряжается
- Зеленый батарея полностью заряжена

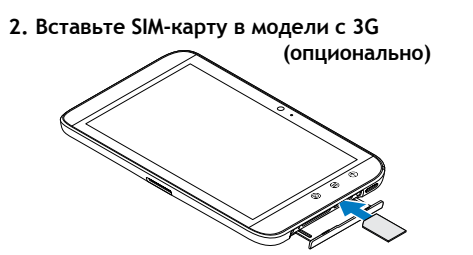

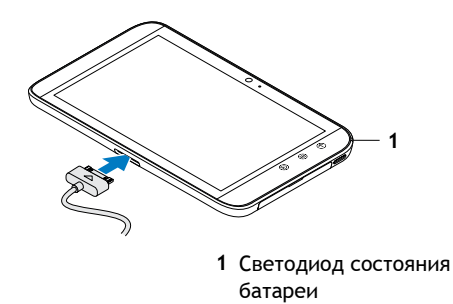

#### Включение планшета

Чтобы включить планшет, нажмите и удерживайте нажатой кнопку питания.

#### Включение планшета

Подключите наушники к 3,5-мм гнезду для наушников.

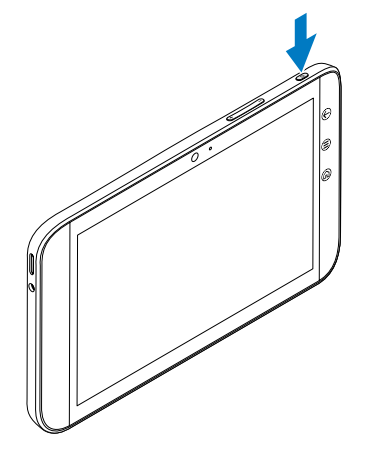

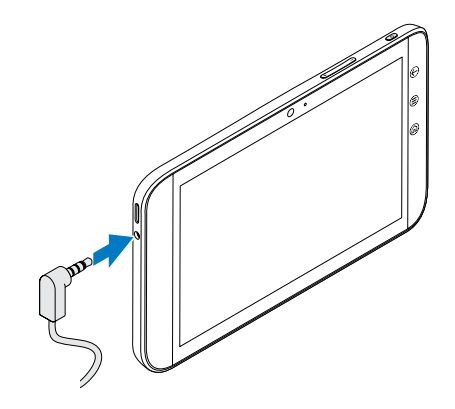

## Экран блокировки

После заданного интервала отсутствия активности планшет автоматически переходит в спящий режим. Чтобы вывести его из спящего режима, нажмите один раз кнопку питания. Чтобы разблокировать экран, коснитесь значка on перетащите его в верхнюю часть экрана.

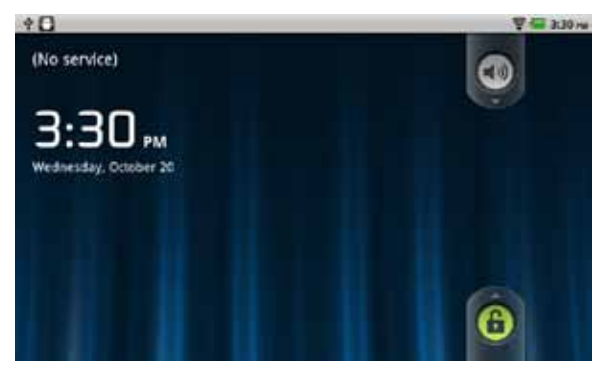

Чтобы задать интервал времени, по истечении которого планшет переходит в спящий режим, коснитесь кнопки «Домой» (Home) ()) → «Настройки» (Settings) () → Settings→ «Дисплей» (Display) → «Таймаут экрана» (Screen timeout) и выберите нужную опцию.

## Dell Stage

Ваш планшет предлагает семь настраиваемых стартовых экранов (Home). На стартовых экранах выводятся виджеты Dell Stage, обеспечивающие быстрый доступ к недавно использованным приложениям, контактам, музыке, картинкам и т.д. Для перемещения по стартовым экранам пролистайте экран, быстро проведя по нему пальцем вправо или влево.

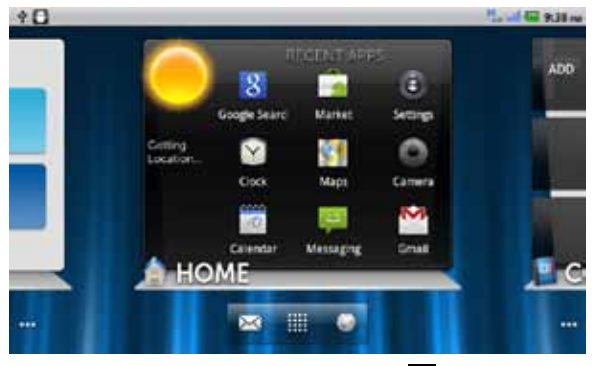

Виджет Dell Stage HOME показывает текущую погоду и приложения, с которыми вы недавно работали. Для перехода к Stage HOME с любого экрана коснитесь кнопки «Домой» (Home) ().

Чтобы переместить такой элемент как ярлык или виджет, коснитесь его, и, удерживая, перетащите в новое место. Для удаления элемента коснитесь его и, удерживая,

перетащите на значок мусорного бачка 🕋.

Чтобы добавить виджет, ярлык или папку, коснитесь пальцем пустой области и удерживайте его, затем коснитесь нужной опции.

## Launcher

Launcher («Запуск») показывает все доступные на планшете приложения, включая те, которые вы скачали и установили с Android Market или из других источников.

Чтобы открыть Launcher, коснитесь значка Launcher 🗰 на стартовом экране (Home).

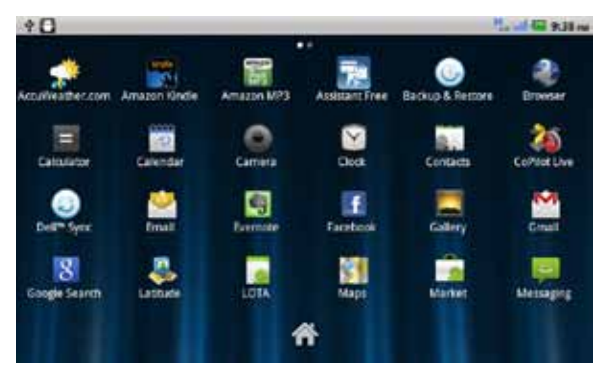

Чтобы открыть приложение, коснитесь соответствующего значка. Чтобы создать ярлык приложения, коснитесь значка приложения и удерживайте его, пока планшет не завибрирует, затем перетащите значок в другое место на стартовом экране (Home).

## Подключение к сети Wi-Fi

Чтобы подключить планшет к сети Wi-Fi:

- 2. Коснитесь 🛜 «Беспроводной доступ и сети» (Wireless & networks) → Wi-Fi чтобы выбрать флажок Wi-Fi. Устройство сканирует доступные беспроводные сети.
- 3. Коснитесь опции «Настройки Wi-Fi» (Wi-Fi settings). В списке «Сети Wi-Fi» (Wi-Fi networks) отображаются названия доступных сетей Wi-Fi и настройки безопасности.
- 4. Пролистайте список сетей Wi-Fi и коснитесь названия сети, к которой вы хотите подключиться.
- 5. Наберите пароль и другую идентификационную информацию (если это требуется), затем коснитесь опции «Подключить» (Connect).
- ПРИМЕЧАНИЕ: Когда ваше устройство подключится к беспроводной сети, в строке состояния появится значок Wi-Fi 🗧, показывающий уровень сигнала.

## Добавление ваших контактов из Gmail

Чтобы добавить контакты Gmail в список контактов на планшете:

- 1. На стартовом экране (Home) коснитесь значка Launcher 🗰  $\rightarrow$  «Контакты» (Contacts).
- 2. Коснитесь кнопки «Меню» (Menu)  $\textcircled{\equiv} \rightarrow$  «Учетные данные» (Accounts).
- 3. На экране «Учетные данные и настройки синхронизации» (Accounts & sync settings) убедитесь, что выбраны флажки «Автосинхронизация» (Auto-sync) и «Базовые данные» (Background data).
- Убедитесь в наличии подключения к Интернету и коснитесь опции «Добавить учетные данные» (Add account) → Google.
- 5. Войдите в Google под своим именем и коснитесь «Далее» (Next). Ваши контакты будут автоматически добавлены из Gmail в список контактов («Contacts»). Добавленные вами учетные данные Gmail выводятся в разделе «Управление учетными данными» (Manage accounts) экрана «Учетные данные и настройки синхронизации» (Accounts & sync settings).

# Подключение к компьютеру и синхронизация с ним (опционально)

Программное обеспечение Dell Mobile Sync позволяет вам копировать или синхронизировать музыкальные записи, фотографии, видео и контакты Outlook между вашим планшетом и компьютером.

#### Чтобы установить на компьютере программное обеспечение Dell Mobile Sync:

1. Подключите к планшету и компьютеру USB-кабель с 30-контактным разъемом.

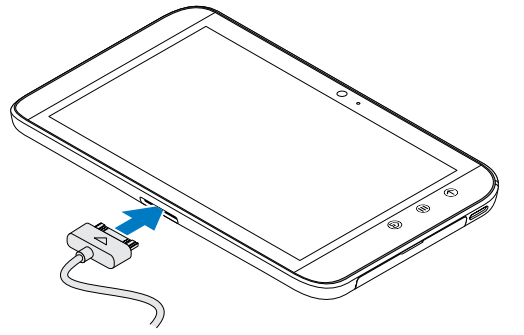

- 2. Чтобы получить и установить драйверы, воспользуйтесь одним из следующих методов:
  - a. На компьютере найдите файл с именем **Drivers.zip.** Он находится на сменном диске, представляющем внутреннюю память компьютера.

b. Скачайте драйвер с support.dell.com/support/downloads.

- 3. Если установщик Dell Mobile Sync не запустится автоматически:
  - с. Дважды щелкните новый сменный диск, появившийся на вашем компьютере.
  - d. Перейдите в папку Dell Mobile Sync на сменном диске.
  - е. Для запуска установки дважды щелкните файл InstallDellMSync.exe.
- **ПРИМЕЧАНИЕ:** Вы можете также скачать и установить программное обеспечение Dell Mobile Sync c **support.dell.com/support/downloads**.

Чтобы синхронизировать музыкальные записи, фотографии, видео и контакты Outlook:

- 1. Убедитесь, что к планшету и компьютеру USB-кабель с 30-контактным разъемом.
- 2. Дважды щелкните значок Dell Mobile Sync 👜 на рабочем столе Windows. Ваше устройство появится в разделе «Устройства» (Devices) в программном обеспечении Dell Mobile Sync.
- После завершения копирования или синхронизации отключите USB-кабель с 30-контактным разъемом.
- U

ПРИМЕЧАНИЕ: Более подробную информацию о программном обеспечении Dell Mobile Sync и синхронизации планшета с компьютером через Wi-Fi рассказывается в документации, поставляемой с продуктом Dell Mobile Sync.

## Дополнительная информация

Более детально о средствах и настройках планшета рассказывается в «*Pykoвoдстве пользователя*» на карте SD вашего планшета или на сайте **support.dell.com/manuals**. Чтобы просмотреть «*Pykoвoдство пользователя*» на карте SD, запустите приложение QuickOffice и выберите «Карта памяти» (Memory card).

#### Прежде чем сдавать планшет в ремонт

При устранении проблемы с планшетом технические специалисты в сервисном центре могут сбросить настройки вашего планшета Dell до фабричных установок по умолчанию. Перед сдачей в ремонт рекомендуется сделать резервную копию данных с помощью средства «Резервное копирование и восстановление» (Backup & Restore).

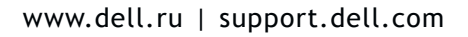

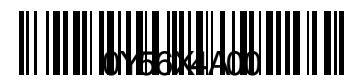